# **Employee: Accepting & Declining Job** Offers

Last Modified on 03/09/2023 3:32 pm CST

\*Note\* This feature requires the use of Buzz and Beyond. If you are looking for instructions on how to setup and send a job offer from Beyond, check out Buzz - Job Offers). This article is employee facing and will walk through the process on accepting and declining job offers within the Buzz App.

In Buzz, your recruiters will have the ability to send you job offers when they have a job opening they think you would be a great fit for.

#### **This Article Covers:**

- 1. Receiving a Job Offer
- 2. Accepting/Declining Job Offers
- 3. Canceling Your Acceptance
- 4. Resetting a Job Offer

### **Receiving a Job Offer**

If you have push notification turned on, then you will receive notifications when a new job is offered.

Job offers can be located under the more options in the lower right:

| HiTech Staffing Dev   |                                                                              |  |  |  |
|-----------------------|------------------------------------------------------------------------------|--|--|--|
| There are no          | There are notifications that require your attention.                         |  |  |  |
| QUIC                  | QUICK ACTIONS                                                                |  |  |  |
|                       | Chat with Andrew Grout1<br>Start a chat with your local ><br>service rep now |  |  |  |
| Ê                     | View my active<br>assignments<br>See current assignment details              |  |  |  |
| Additional Navigation |                                                                              |  |  |  |
| Job Board             |                                                                              |  |  |  |
| Job Offers            |                                                                              |  |  |  |
| Pay Statements        |                                                                              |  |  |  |
| Time Entry            |                                                                              |  |  |  |
| Find Us               |                                                                              |  |  |  |
| Cancel                |                                                                              |  |  |  |

\*Note\* Job offers are time sensitive. You will not be able to accept the offer after it expires. Use the status option to filter job offers based on their current status.

## Accepting or Declining the Offer

Tap on the view details option next to any job offers to see more information including the accept and decline options

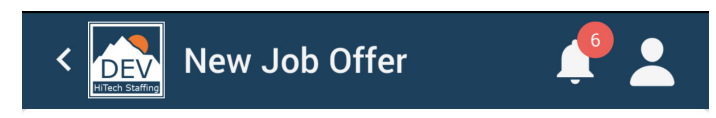

#### 12 hour Nurse

United States of America Primary

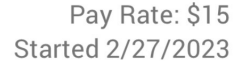

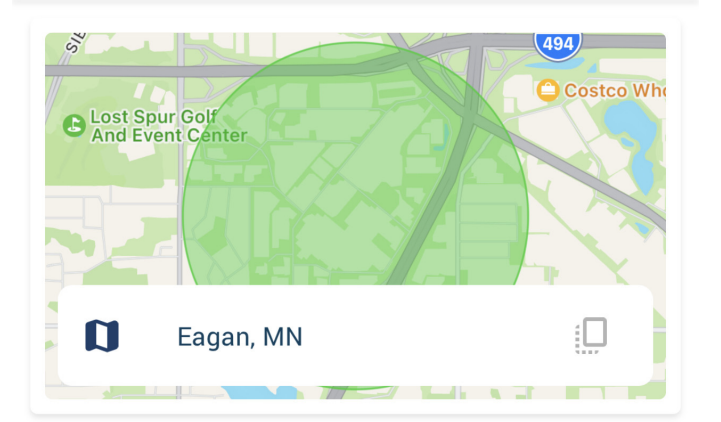

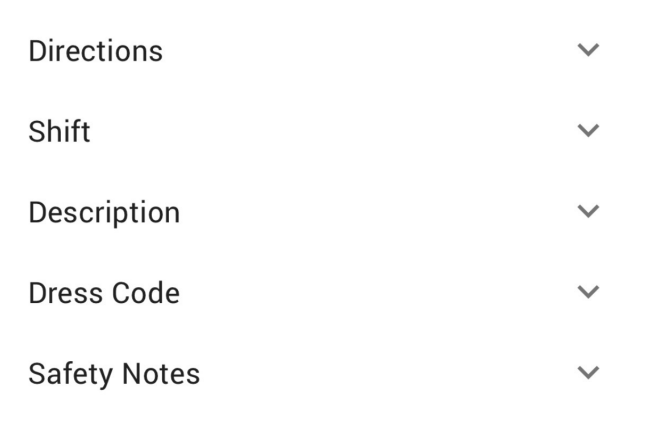

Review the job details and choose accept or decline. If you are not sure, you can select the back arrow in the upper left to return to all job offers.

If you choose to accept, you will be asked again. Tap on "Accept" to submit your acceptance.

| Lagan, with                                                                                                    |        |  |
|----------------------------------------------------------------------------------------------------|--------|--|
| ACCEPT                                                                                                    |        |  |
| This will inform your staffing agency that you are able to work here.<br>Are you sure you would like to accept this job? |        |  |
| CANCEL                                                                                                    | ACCEPT |  |

Once you have accepted the job, the information will be posted under the Assignments section of Buzz.

If you choose to decline, you will be asked again. Tap on "Decline" to submit your declining of the job offer:

| Eagan, MN                                                                                                    |         |  |  |
|----------------------------------------------------------------------------------------------------|---------|--|--|
| DECLINE                                                                                                    |         |  |  |
| This will inform your staffing agency that you are not interested in this job. Are you sure you would like to decline this job? |         |  |  |
| CANCEL                                                                                                    | DECLINE |  |  |
|                                                                                                    |         |  |  |

\*Note\* If you declined the job offer on accident, you may still be able to return to the job offer and choose accept instead of decline

## **Canceling Your Acceptance**

If you accepted by accident or have had something come up where you can no longer work this position, it's important to reach out to your recruiter and cancel your acceptance.

#### To Cancel Your Acceptance

- 1. Navigate to the Job offers section in Buzz
- 2. Tap on the job you accepted

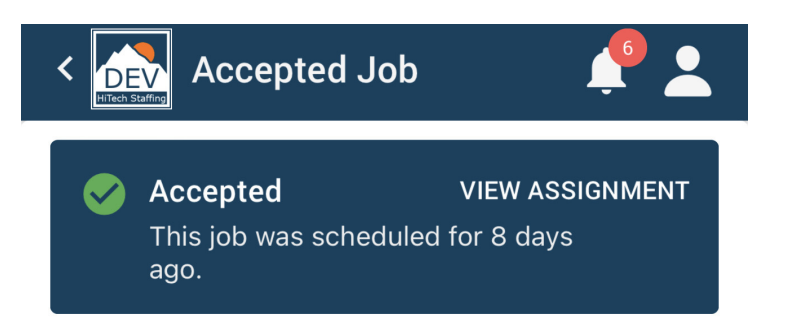

#### 12 hour Nurse

| United States of America | Pay Rate: \$15    |
|--------------------------|-------------------|
| Primary                  | Started 2/27/2023 |

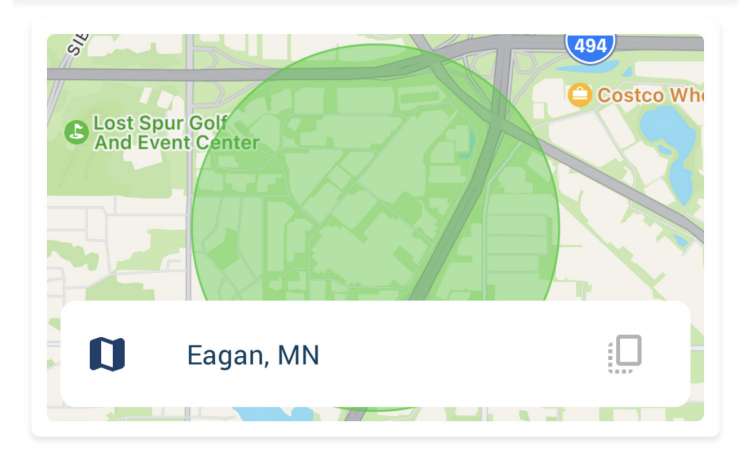

| Directions  | $\sim$       |
|-------------|--------------|
| Shift       | $\sim$       |
| Description | $\checkmark$ |
| Dress Code  | $\sim$       |

#### ACCEPTED

CANCEL

- 3. Select the "Cancel" button
- 4. You will be prompted to confirm your cancellation, tap "Confirm" to continue

| CONF                | CONFIRM                                                                                                    |         |  |
|---------------------|----------------------------------------------------------------------------------------------------|---------|--|
| This wil<br>work he | This will inform your staffing agency that you are no longer able to work here. Are you sure you would like to cancel this job? |         |  |
|                     | CANCEL                                                                                                    | CONFIRM |  |

5. Canceled Job offers will be listed as canceled in the Job Offers section.

Don't forget to contact your recruiter!

## **Resetting your Job Offer Selection**

Accidentally decline or cancel a job offer? You can still reset it as long as the offer has not expired and the position has not been filled.

#### To Reset Your Job Offer

- 1. Navigate to the Job offers section in Buzz
- 2. Tap on the Job Offer you accidentally declined or canceled
- 3. Select the "Reset" option in the lower left

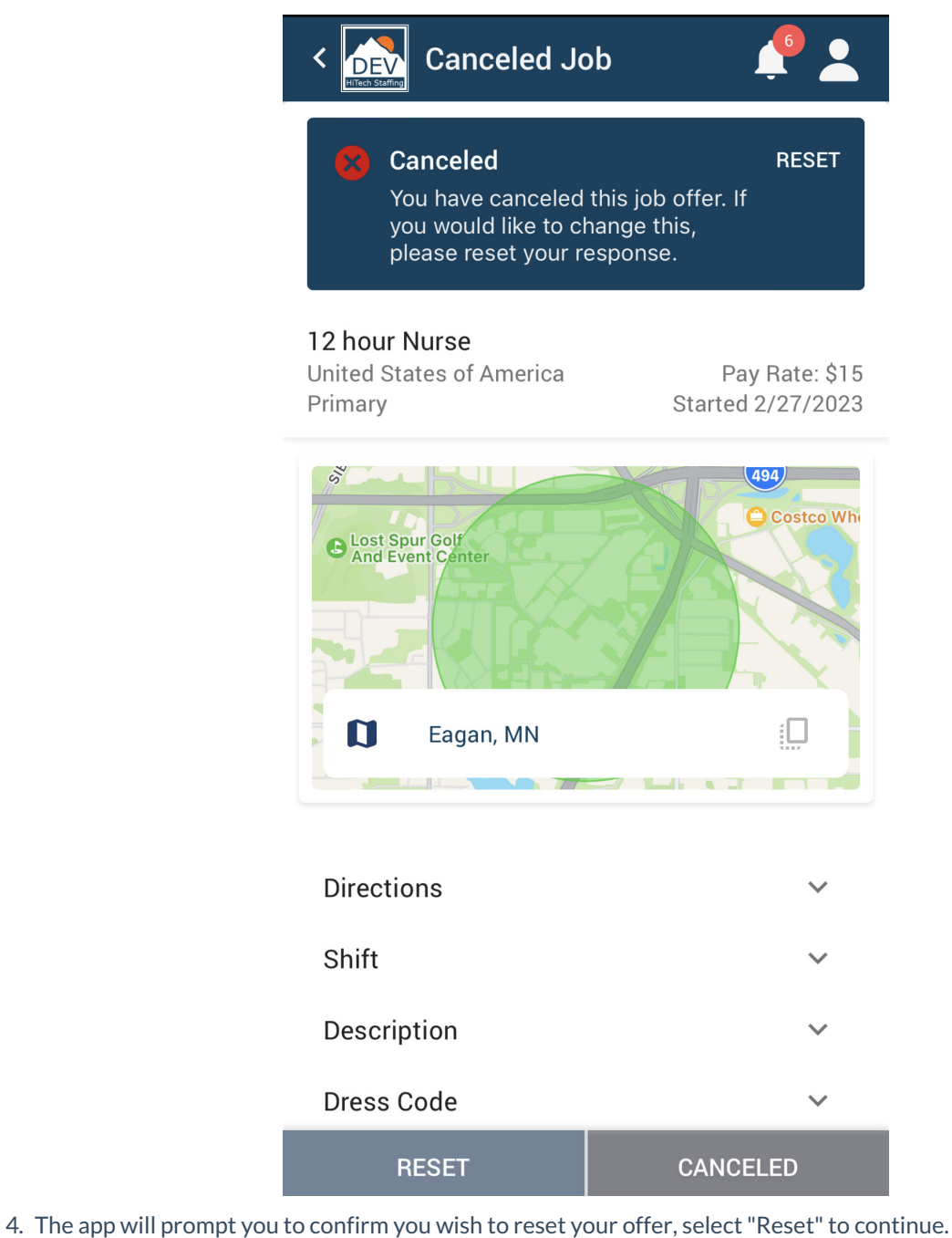

| RESET                                                                                                    |       |  |  |  |
|----------------------------------------------------------------------------------------------------|-------|--|--|--|
| You have previously canceled or declined this job offer. Are you sure you would like to reset your status? |       |  |  |  |
| CANCEL                                                                                                    | RESET |  |  |  |

5. You will now be able to accept or decline the offer again.

## **Related Articles**